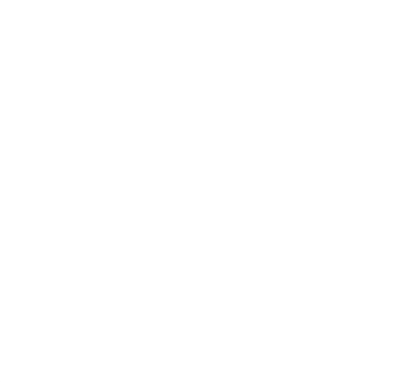

# Registros Especiales Aduaneros

# Declaración de Domicilios. Resolución General AFIP 2574.

Manual de Operación Versión 1.1

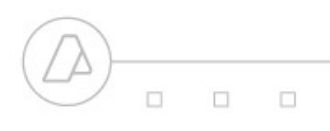

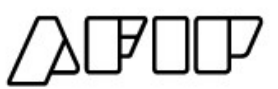

# Procedimiento para la Registración del Domicilio Especial Aduanero.

## Registración del Domicilio

A continuación se detalla el procedimiento para la registración del Domicilio Especial Aduanero, conforme la Resolución General AFIP 2574.

 Se deberá ingresar al Servicio Web Sistema Registral ". Al mismo se accederá a través de la página Web de AFIP (<u>www.afip.gov.ar</u>) mediante la utilización de Clave Fiscal con Nivel de Seguridad 3.

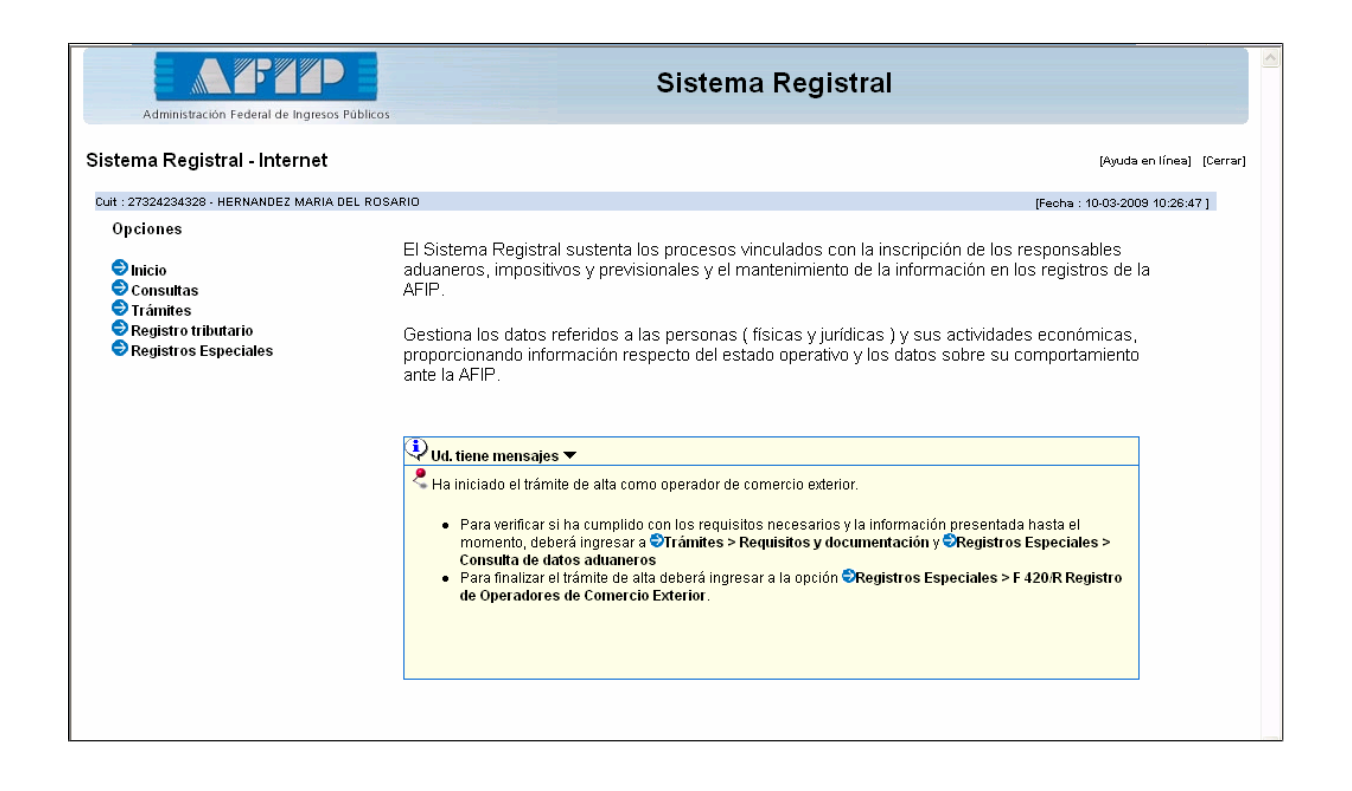

 Ingresar en el Menú "Registros Especiales" – Opción F 420/D Declaración de Domicilios".

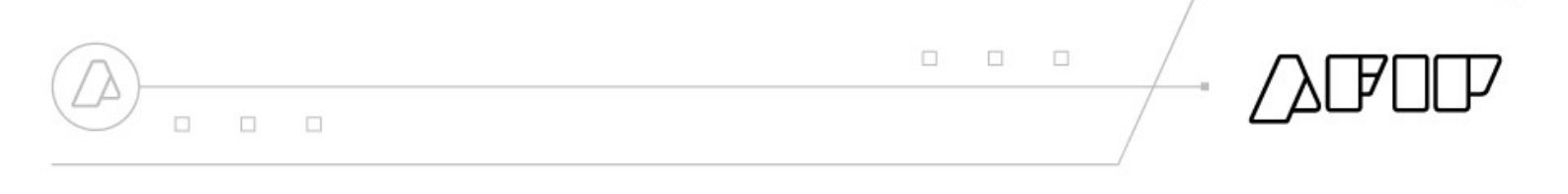

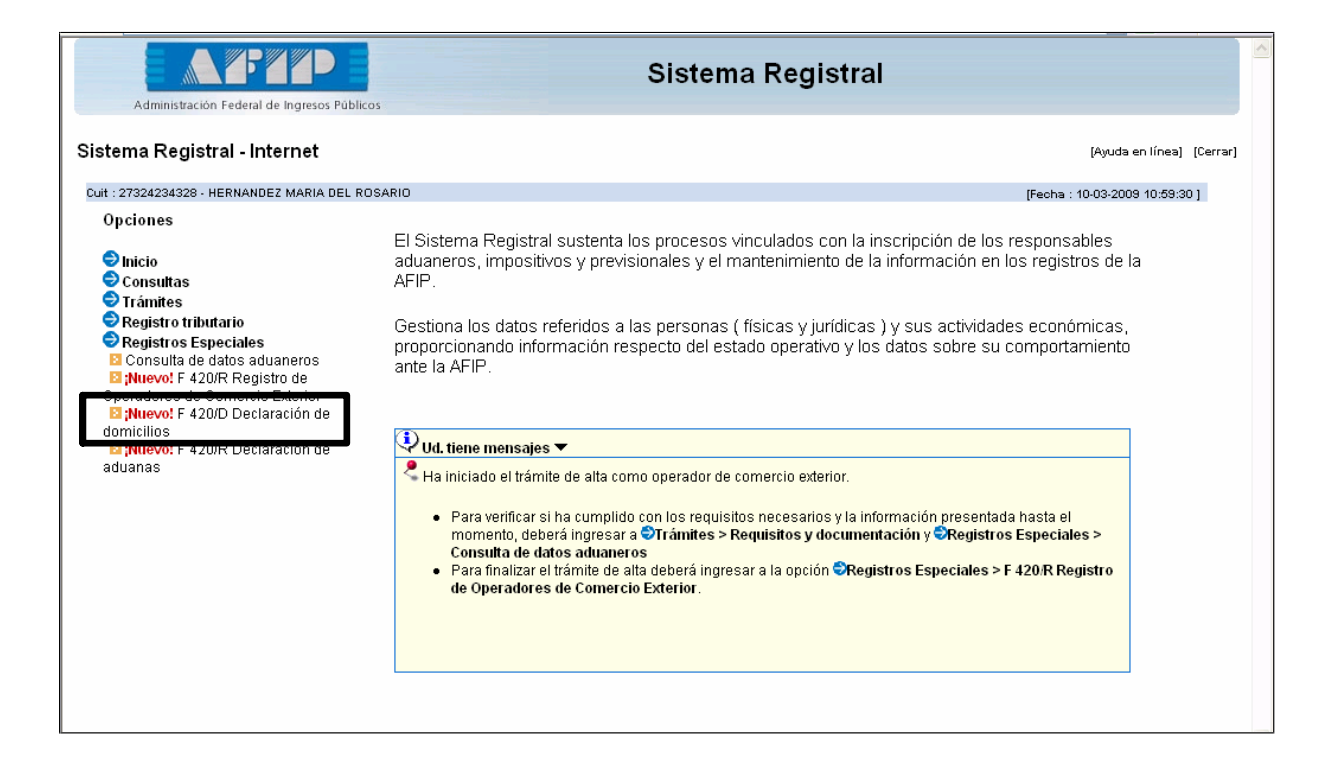

 Al ingresar a la opción antes mencionada, seleccionar el vínculo Crear Nuevo Domicilio".

| Administrar Domicilios - HERNA (DEZ MARIA DEL ROSARIO - 27324234328<br>Crear nuevo domicilio<br>DS NAZARENOS 1247 - CLORINDA - JUJUY (3610) (Fisca) Dep.<br>SOS NAZARENOS 1247 - CLORINDA - JUJUY (4600) (Legal/Real)<br>(Locales y )<br>Código Posta! Provincia: Provincia (Locales y )<br>Código Posta! Provincia: Provincia (Locales y )<br>Código Posta! Provincia: Provincia (Locales y )<br>Des: Oficina, depto. o loca! Sector: Torre: Manzana:<br>Tipo dato adicional Número:<br>Destino comercial: Destino comercial Nombre del loca!<br>Tipo domicilio: Cestor Comercial Combre del loca!<br>Cestor comercial: Destino comercial Nombre del loca!<br>Cestor comercial: Destino comercial Nombre del loca!<br>Cestor comercial: Destino comercial Ponter del loca!<br>Cestor comercial: Destino comercial Ponter del loca!<br>Cestor comercial: Destino comercial Ponter del loca!<br>Cestor comercial Cestor Cestor | Administración Federal de Ingresos Públicos                                              | Sistema Registral              |                           |
|----------------------------------------------------------------------------------------------------|------------------------------------------------------------------------------------------|--------------------------------|---------------------------|
| Administrar Domicilios - HERNA IDEZ MARIA DEL ROSARIO - 27324234328         Crear nuevo domicilio         LOS NAZARENOS 1247 - CLORINDA - JUJUY (3610)         LOS NAZARENOS 1247 - CLORINDA - JUJUY (4600)         Guilol 1219 - LANUS - BUENOS AIRES (1824)         Código Postal:         Provincia:         Provincia:         Provincia:         Provincia:         Provincia:         Piso:         Oficina, depto. o local:         Sector:         Tipo dato adicional:         Tipo dato adicional:         Tipo domicilio:         Tipo domicilio:         Tipo domicilio:         Tipo domicilio:         Tipo domicilio:         Agregar         Agregar         Agregar                                                                                                    | Administración de Domicilios                                                             |                                | [Ayuda en línea] [Cerrar] |
| Crear nuevo domicilio       Dep.         LOS NAZARENOS 1247 - CLORINDA - JUUUY (3610)       (Fiscal)         LOS NAZARENOS 1247 - CLORINDA - JUUUY (4600)       (Legal/Real)         GUIDI 1219 - LANUS - BUENOS AIRES (1824)       (Locales y         Código Postal:       Provincia:         Localidad:       Image: Comparison of the state of the state of the stat                                                                                                    | Administrar Domicilios - HERNANDEZ MARIA DEL ROSARI                                      | 10 - 27324234328               |                           |
| LOS NAZARENOS 1247 - CLORINDA - JUJUY (4600)       (Legal/Real)         GUIDI 1219 - LANUS - BUENOS AIRES (1824)       (Locales y         Código Postal:       Provincia:       Provincia         Localidad:                                                                                                    | Crear nuevo domicilio<br>LOS NAZARENOS 1247 - CLORINDA - JUJUY (3610)                    | (Fiscal) Dep.                  |                           |
| Código Postal:       Provincia:       Provincia         Localidad:       Image: Coloration of the state of the state of the st                                                                                   | LOS NAZARENOS 1247 - CLORINDA - JUJUY (4600)<br>GUIDI 1219 - LANUS - BUENOS AIRES (1824) | (Legal/Real)<br>(Locales y     |                           |
| Localidad:       Image: Calle:         Calle:       Número:         Piso:       Oficina, depto. o local:       Sector:         Tipo dato adicional:       Tipo dato adicional       Image: Calle Comparison         Destino comercial:       Destino comercial       Image: Calle Comparison         Tipo domicilio:       Tipo domicilio       Estado:       DecLARADO POR INTERNE         Image: Comparison       Estado:       Der de balas                                                                                                    | Código Postal: Provincia: Provin                                                         | ncia                           |                           |
| Calle:       Número:         Piso:       Oficina, depto. o local:       Sector:       Torre:         Manzana:       Manzana:       Torre:       Manzana:         Tipo dato adicional:       Tipo dato adicional       Mombre del local:       Torre:         Destino comercial:       Destino comercial       Nombre del local:       Torre:       Torre:         Tipo domicilio:       Tipo domicilio       Estado:       DecLARADO POR INTERNE         C       Volver       Lingutar       Agregar       Dar de baja                                                                                                    | Localidad:                                                                               | ×.                             |                           |
| Piso:       Oficina, depto. o local:       Sector:       Torre:       Manzana:         Tipo dato adicional:       Tipo dato adicional       Image: Comparison of the sector:       Torre:       Manzana:         Destino comercial:       Destino comercial       Image: Comparison of the sector:       Image: Comparison of the sector:       Torre:       Manzana:         Tipo dato adicional:       Image: Comparison of the sector:       Image: Comparison of the sector:       Image: Comparison of the sector:       Image: Comparison of the sector:         Image: Comparison of the sector:       Image: Comparison of the sector:       Image: Comparison of the sector:       Image: Comparison of the sector:       Image: Comparison of the sector:         Image: Comparison of the sector:       Image: Comparison of the sector:       Image: Comparison of the sector:       Image: Comparison of the sector:       Image: Comparison of the sector:         Image: Comparison of the sector:       Image: Comparison of the sector:       Image: Comparison of the sector:       Image: Comparison of the sector:       Image: Comparison of the sector:         Image: Comparison of the sector:       Image: Comparison of the sector:       Image: Comparison of the sector:       Image: Comparison of the sector:       Image: Comparison of the sector:         Image: Comparison of the sector:       Image: Comparison of the sector:       Image: Comparison of the sector:       Image: Comparison of                                                                                                    | Calle:                                                                                   | Número:                        |                           |
| Tipo dato adicional:       Tipo dato adicional         Destino comercial:       Destino comercial         Image: State of the state of the state                                                                                                    | Piso: Oficina, depto. o local:                                                           | Sector: Torre: Manzana:        |                           |
| Destino comercial:       Postino comercial       Nombre del local:         Tipo domicilio:       Tipo domicilio       Estado:       DECLARADO POR INTERNE         Image: Comparison of the state of the state of                                                                                                    | Tipo dato adicional: Tipo dato adicional                                                 |                                |                           |
| Tipo domicilio:     Tipo domicilio     Estado:     DECLARADO POR INTERNE       <                                                                                                    | Destino comercial Vo                                                                     | ombre del local:               |                           |
| Ajuttar datos Dar de baja                                                                                                    | Tipo domicilio: Tipo domicilio                                                           | Estado: DECLARADO POR INTERNE  |                           |
|                                                                                                    | << Volver Limpiar Agre                                                                   | egar Ajustar datos Dar de baja |                           |
|                                                                                                    |                                                                                          |                                |                           |

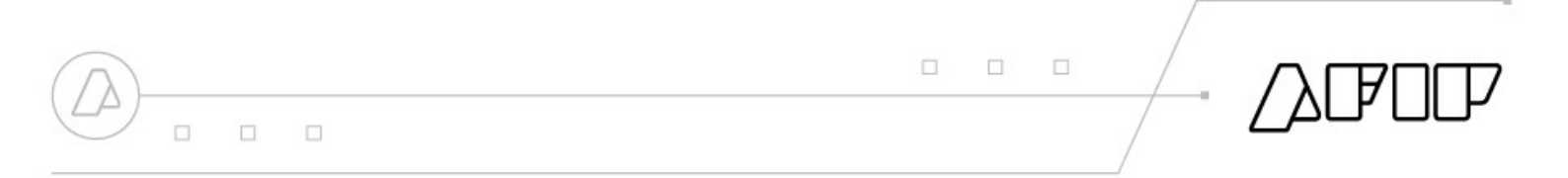

4) El Sistema solicitará los datos que a continuación se visualizan:

| Administración Federal de Ingresos Públicos                                                                                                    | istral                    |
|----------------------------------------------------------------------------------------------------|---------------------------|
| Administración de Domicilios                                                                                                    | [Ayuda en línea] [Cerrar] |
| Administrar Domicilios - HERNANDEZ MARIA DEL ROSARIO - 27324234328 Crear nuevo domicilio LOS NAZARENOS 1247 - CLORINDA - JUJUY (3610) (Legal/Real) (Locales y GUIDI 1219 - LANUS - BUENOS AIRES (1824) Código Postal: 1437 Provincia: CAPITAL FEDERAL Cocalidad: Calle: O'GORMAN Número: 2900 Piso: 2 Oficina, depto. o local: A Sector: Torre: Ma Tipo dato adicional: ENTRE LAS CALLES: Pompeya Destino comercial: Destino comercial Nombre del local: Tipo domicilio: ESPECIAL ADUANERO S Estado: DECLARADO POF | Dep.<br>532               |

Aclaraciones:

- Al ingresar el Número de Código Postal, el sistema permitirá sólo el ingreso de Calles que pertenecen al área del Código Postal ingresado.
- Tipo de Dato Adicional: Se podrán elegir alguna de las siguientes opciones:
  - Barrio
  - Destino/Local Establecimiento
  - Entre las calles
  - Esquina
  - Estafeta
  - No determinado
  - Paraje
- Cuando se declara un Domicilio Especial Aduanero, no es requisito el ingreso del Destino Comercial.

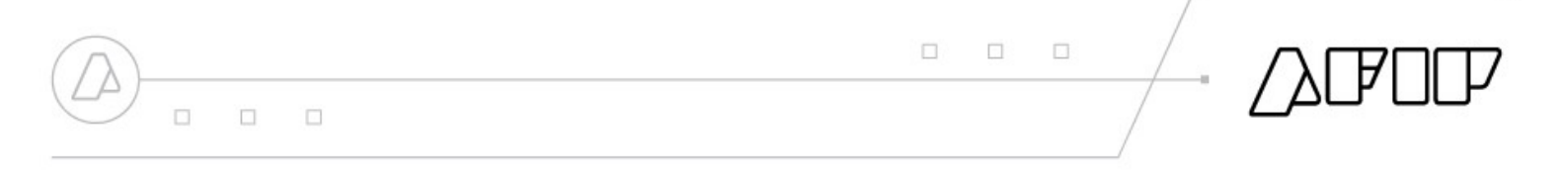

5) Para registrar los datos, el sistema solicitará confirmación.

| APT Sistema Re                                                                                               | egistral                  |
|----------------------------------------------------------------------------------------------------|---------------------------|
| Administración de Domicilios                                                                                 | [Ayuda en línea] [Cerrar] |
| Administrar Domicilios - HERNANDEZ MARIA DEL ROSARIO - 27324234328<br>Crear nuevo domicilio                  |                           |
| LOS NAZARENOS 1247 - CLORINDA - JUJUY (3610) (Fiscal) LOS NAZARENOS 1247 - CLORINDA - JUJUY (4600) (Legal/Re | 532                       |
| GUIDI 1219 - LANUS - BUENOS Confirmación                                                                     |                           |
| Código Postal: 1437 ATENCIÓN: Revise los datos ingresados antes de finalizar<br>Confirma la operación?       | la operación.             |
| Localidad: No Si                                                                                             |                           |
| Calle: O'GORMAN Número: 29                                                                                   | 00                        |
| Piso: 2 Oficina, depto. o local: A Sector: Torre:                                                            | Manzana:                  |
| Tipo dato adicional: ENTRE LAS CALLES: Pompeya                                                               |                           |
| Destino comercial: Destino comercial 💌 Nombre del local:                                                     |                           |
| Tipo domicilio: ESPECIAL ADUANERO Estado: DECLARADO F                                                        |                           |
| << Volver Limpiar Agregar الجارية موادة Dar de ba                                                            |                           |

6) Como constancia de la Registración del Domicilio, el sistema emitirá automáticamente el Formulario F 420/D.

|  |  | / |  |
|--|--|---|--|
|  |  |   |  |

| Administración Federa                                       | Sistema Registral                                                                                                    |                           |
|-------------------------------------------------------------|----------------------------------------------------------------------------------------------------|---------------------------|
| Administración de D                                         | omicilios                                                                                                    | (Ayuda en línea) [Cerrar] |
| Administrar Domicilios<br>Crear nuevo domicili              | - HERNA <b>Resultado transacción</b><br>• La transacción se realizó con éxito. Puede imprimir el ticket, a continuación:                              |                           |
| LOS NAZARENOS 124<br>LOS NAZARENOS 124<br>GUIDI 1219 - LANU | 7 - CLOF<br>7 - CLOF<br>IS - BUEN Actualización de domicilios                                                                                         |                           |
| Código Postal:<br>Localidad:                                | 1437         Formulario N° 420.D           CUIT : 27324234328           OUCODA           Apellido y Nombre/Denominación : HERNANDEZ MARIA DEL ROSARIO |                           |
| Piso:<br>Tipo dato adicional:                               | Fecha de emisión : 10-03-2009     Nº de Transacción : 13077     Tipo de Domicilio : ESPECIAL ADUANERO     Cerrar                                      |                           |
| Destino comercial:<br>Tipo domicilio: FSP                   | CIAL ADUANEBO  CIAL ADUANEBO  Estado: DECLABADO POR INTERNEV                                                                                          |                           |
|                                                             | ver Limpiar Agregar Ajustar datos Dar de baja                                                                                                    |                           |

#### Aclaración:

Para la declaración de Depósitos Fiscales, el usuario deberá seleccionar en el campo **Tipo de Domicilio**" la opción **'Locales y Establecimientos**" y en el Campo **"Destino Comercia"** la opción **"Depósito Fiscal**".

### Declaración de Aduanas.

Para asociar el Domicilio Especial Aduanero a la Aduana o las Aduanas a través de las cuales va a operar, deberá ingresar por el Servicio Web "Sistema Registral" – Menú "Registros Especiales" – 'Opción F 420/R Declaración de Aduanas".

|                                                                                                    | Sistema Registral                                                                                                    |    |
|----------------------------------------------------------------------------------------------------|----------------------------------------------------------------------------------------------------|----|
| Administración Federal de Ingresos Público                                                                                                    | 5                                                                                                    |    |
| Sistema Registral - Internet                                                                                                    | (Ayuda en línea) (Cerrar                                                                                                    | r] |
| Cuit : 27324234328 - HERNANDEZ MARIA DEL RO                                                                                                    | SARIO [Fecha : 10-03-2009 10:59:30 ]                                                                                                    |    |
| Opciones  Inicio Consultas Trámites Registro tributario Registro sepeciales Consulta de datos aduaneros Ruevo! F 420/R Registro de Operadores de Comercio Exterior Ethurano! E 420/D Declaración de | El Sistema Registral sustenta los procesos vinculados con la inscripción de los responsables<br>aduaneros, impositivos y previsionales y el mantenimiento de la información en los registros de la<br>AFIP.<br>Gestiona los datos referidos a las personas ( físicas y jurídicas ) y sus actividades económicas,<br>proporcionando información respecto del estado operativo y los datos sobre su comportamiento<br>ante la AFIP.                                                                                 |    |
| domicilios<br><b>Nuevo!</b> F 420/R Declaración de<br>aduanas                                                                                                    | <ul> <li>Ud. tiene mensajes ▼</li> <li>Ha iniciado el trámite de alta como operador de comercio exterior.</li> <li>Para verificar si ha cumplido con los requisitos necesarios y la información presentada hasta el momento, deberá ingresar a Trámites &gt; Requisitos y documentación y Registros Especiales &gt; Consulta de datos aduaneros</li> <li>Para finalizar el trámite de alta deberá ingresar a la opción SRegistros Especiales &gt; F 420/R Registro de Operadores de Comercio Exterior.</li> </ul> |    |

Deberá seleccionar el tipo de Operador para el cual declarará la

Aduana en la cual va a operar.

| Administración Federal de Ingresos Públicos                                                                                                    |                       |                           |
|----------------------------------------------------------------------------------------------------|-----------------------|---------------------------|
| Administración de Domicilios Aduaneros                                                                                                    |                       | [Ayuda en línea] [Cerrar] |
| Administracion de Aduanas : HERNANDEZ MARIA DEL ROSARIO - 27324234328<br>Tipos de operadores habilitados para declarar aduanas <mark>APODERADOS ATA EN REL DE DEP.</mark> 💌 |                       |                           |
| Aduanas en las que opera (APODERADOS ATA EN REL DE DEP.)                                                                                                    |                       |                           |
| O ADUANA LA RIOJA                                                                                                    | Asociar<br>Desasociar |                           |
| Domicilios relacionados con la aduana seleccionada                                                                                                    |                       |                           |
|                                                                                                    | Asociar<br>Desasociar |                           |
| << Volver Limpiar Aceptar                                                                                                    |                       |                           |

Para seleccionar una nueva Aduana, deberá hacer clic en la opción "Asociar", del recuadro "Aduanas en las que opera "y seleccionar la Aduana.

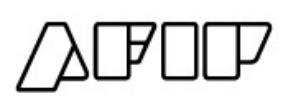

| Administración Federal de Ingresos Públicos  | Sistema Registral                   |                           |
|----------------------------------------------|-------------------------------------|---------------------------|
| Administración de Domicilios Aduane          | ros                                 | [Ayuda en línea] [Cerrar] |
|                                              | Aduanas disponibles                 |                           |
| Administracion de Aduanas : HERNANDEZ I      | Seleccione la/s aduana/s            |                           |
| Tipos de operadores habilitados para declara | ADUANA BAHIA BLANCA                 |                           |
| ripes as operadores natimitados para acesars | ADUANA BARILOCHE                    |                           |
| (10000000000000000000000000000000000000      | ADUANA BARRANQUERAS                 |                           |
| Aduanas en las que opera (APODERADOS         | ADUANA BERNARDO DE IRIGOYEN         |                           |
| 🔿 ADUANA LA RIOJA                            | ADUANA BUENOS AIRES                 |                           |
|                                              | ADUANA CALETA OLIVIA     Desasociar |                           |
|                                              |                                     |                           |
| Domicilios relacionados con la aduana selec  |                                     |                           |
|                                              | Aceptar Cancelar Asociar            |                           |
| -                                            | Desasociar                          |                           |
|                                              | LinplarAceptar                      |                           |
|                                              |                                     |                           |

A continuación, deberá seleccionar la Aduana elegida y clickear en el botón "Asociar "del Recuadro Domicilios relacionados con la aduana seleccionada". Alli aparecerá el domicilio declarado anteriormente. Se deberá tildar el domicilio y presionar el botón "Aceptar ".

| Administración Federal de Ingresos Púl                               | Sistema Registral                                                                               |                           |
|----------------------------------------------------------------------|-------------------------------------------------------------------------------------------------|---------------------------|
| Administración de Domicilios A                                       | duaneros<br>Seleccione el/los domicilio/s                                                       | (Ayuda en línea) (Cerrar) |
| Administracion de Aduanas - HERN                                     | Domicilios disponibles           D2530         LA RIO LA LA RIO LA (5300)         (Especia)     |                           |
| Tipos de operadores habilitados par                                  | <ul> <li>✓ O'GORMAN 3050 Piso:2 Dpto:A - CAPITAL FEDERAL (1437) (Especia<br/>Aduana)</li> </ul> |                           |
| Aduanas en las que opera ( APODE                                     |                                                                                                 |                           |
| <ul> <li>○ ADUANA LA RIOJA</li> <li>⊙ ADUANA BUENOS AIRES</li> </ul> |                                                                                                 | 1 Asociar<br>1 Desasociar |
| Domicilios relacionados con la adua                                  |                                                                                                 |                           |
|                                                                      | Aceptar     Cancelar                                                                            | Asociar<br>Desasociar     |
|                                                                      | << Volver Limpiar Aceptar                                                                       | -                         |

A continuación se deberán tildar la Aduana y el domicilio especial Aduanero registrado para la misma.

| Administración Federal de Ingresos Públicos                                                                                     |                           |
|----------------------------------------------------------------------------------------------------|---------------------------|
| ministración de Domicilios Aduaneros                                                                                            | [Ayuda en línea] [Cerrar] |
| Administracion de Aduanas : HERNANDEZ MARIA DEL ROSARIO - 27324234328                                                           | _                         |
| Tipos de operadores habilitados para declarar aduanas APODERADOS ATA EN RELDE DEP. 💌                                            |                           |
| Aduanas en las que opera (APODERADOS ATA EN REL DE DEP.)                                                                        |                           |
| ADUANA LA RIOJA     Asociar     ADUANA BUENOS AIRES     Desasociar                                                              |                           |
| Domicilios relacionados con la aduana seleccionada                                                                              |                           |
| <ul> <li>O'GORMAN 3050 Piso:2 Dpto:A - CAPITAL FEDERAL (1437) (Especial Aduana)</li> <li>Asociar</li> <li>Desasociar</li> </ul> |                           |
| < Volver Limpiar Aceptar                                                                                                    |                           |

Para confirmar la operación se deberá seleccionar el botón "Aceptar".

El Sistema solicitará la Confirmación de la Operación.

| Administración Federal de Ingresos Públicos                                                                             |                           |
|----------------------------------------------------------------------------------------------------|---------------------------|
| dministración de Domicilios Aduaneros                                                                                   | (Ayuda en línea) (Cerrar) |
| Administracion de Aduanas : HERNANDEZ MARIA DEL ROSARIO - 27324234328                                                   | _                         |
| Tipos de operadores habilitados para declarar aduanas APODERADOS ATA EN REL.DE DEP. 💌                                   |                           |
| Aduanas en las que opera (APODERADOS ATA EN REL.DE DE<br>O ADUANA LA RIOJA<br>O ADUANA BUENOS AIRES<br>Aceptar Cancelar |                           |
| Domicilios relacionados con la aduana seleccionada                                                                      |                           |
| O'GORMAN 3050 Piso:2 Dpto:A - CAPITAL FEDERAL (1437) (Especial Aduana)     Asociar     Desasociar                       |                           |
| << Volver Linpiar Aceptar                                                                                               |                           |
|                                                                                                    |                           |
|                                                                                                    |                           |

El Sistema emitirá como constancia el Formulario N° 420/R.

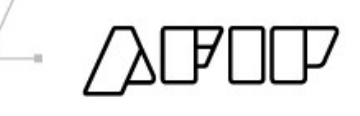

| ministración de Domicilios       | Aduaneros                                                                          | (Avuda en línea) (Cerr                  |
|----------------------------------|------------------------------------------------------------------------------------|-----------------------------------------|
| R                                | esultado transacción                                                               | ( ) ( ) ( ) ( ) ( ) ( ) ( ) ( ) ( ) ( ) |
| Administracion de Aduanas : HE   | La transacción se realizó con éxito. Puede imprimir el ticket, a continuación:     |                                         |
| Tipos de operadores habilitados  |                                                                                    |                                         |
| Aduanas en las que opera ( AP(   | Administración de aduanas                                                          |                                         |
| O ADUANA LA RIOJA                |                                                                                    |                                         |
| ● ADUANA BUENOS AIRES            | CUIT : 27324234328<br>Apellido y Nombre/Denominación : HERNANDEZ MARIA DEL ROSARIO | Asociar<br>Desasociar                   |
| Domicilios relacionados con la a | Nª de Transacción : 13080                                                          |                                         |
| ⊙ O'GORMAN 3050 Piso:2 [         |                                                                                    | Asociar<br>Desasociar                   |
|                                  | << Volver Linguar Aceptar                                                          |                                         |

### Aclaración:

A los efectos de modificar los datos del Domicilio Especial Aduanero, se deberá desasociar el Domicilio de la Aduana declarada y posteriormente dar de baja el domicilio declarado. Una vez realizado, proceder a la registración del domicilio de acuerdo al procedimiento descripto en el presente.